## Member information available in Therap

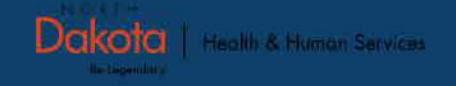

When looking up member information, and you are the care coordination agency, you need to go up into the State Oversight account to look that information up. The State Oversight account is also where POCs are made, and referrals are also sent from.

> Care Coordinator Access to State Oversight account: POCs made here, Referrals done here, & Look up member info

State Oversight: The larger circle represents all the administrative things the state can do, that providers don't have access to.

Care Coordinators can go into service accounts to review service provider's case notes. As service providers only have access to an internal account

Care Coordinator Provider External Account: Think of this as a hallway you walk through to get to the State Oversight Account

Care Coordinator Provider Internal Account: <u>Case notes</u> <u>go here</u>

Service Account (Internal only) does a Unified Search for a POC from their Internal

Provider XYZ in their

If you're a service provider accessing a member's information, you only have an Internal account, your access is directed through specific pathways to retrieve the necessary details. Slides 3 & 4 will apply to service providers. If you are a care coordination agency, you can go to slide 5.

### In your service provider account click on Individual Home Page

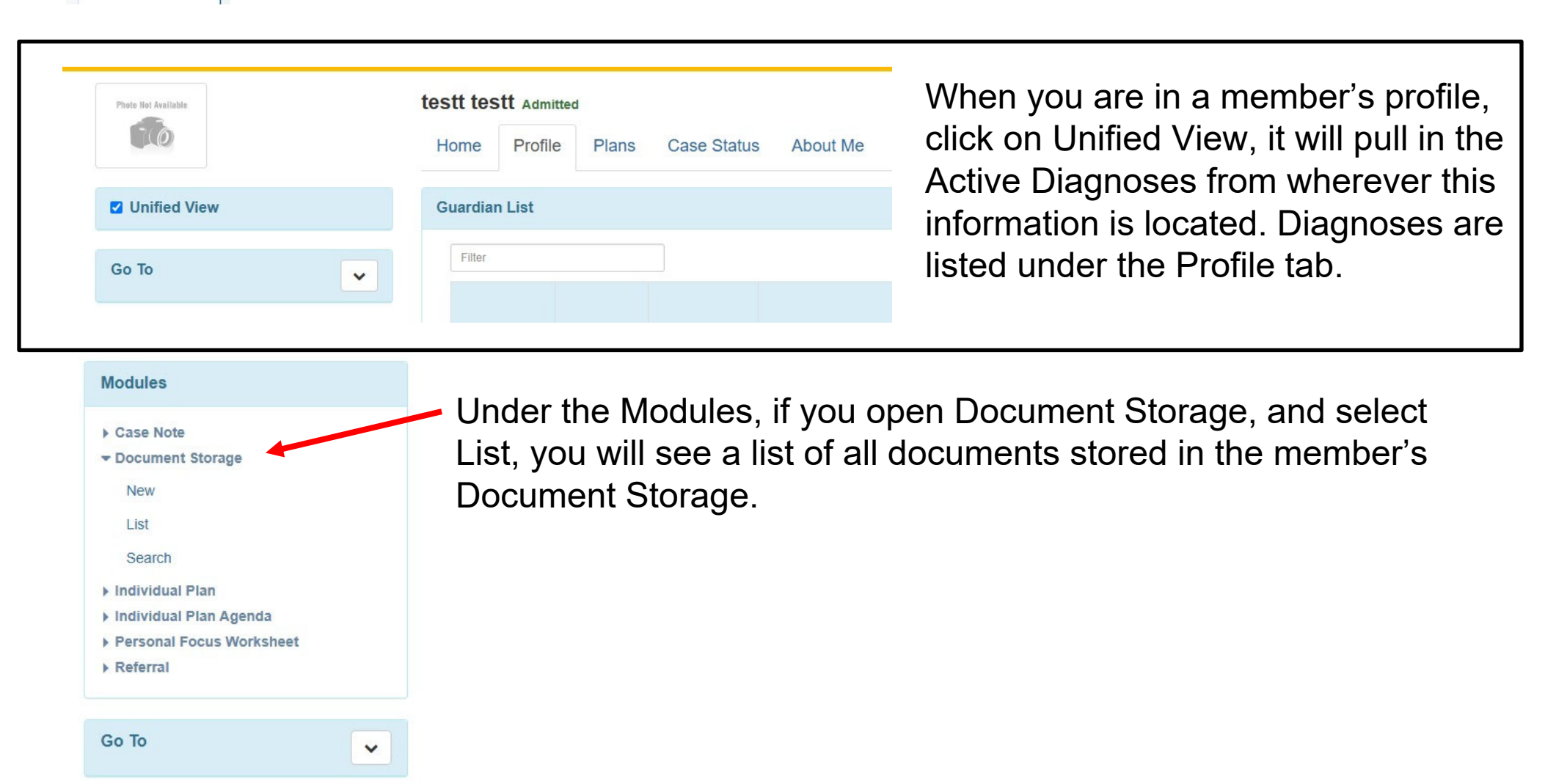

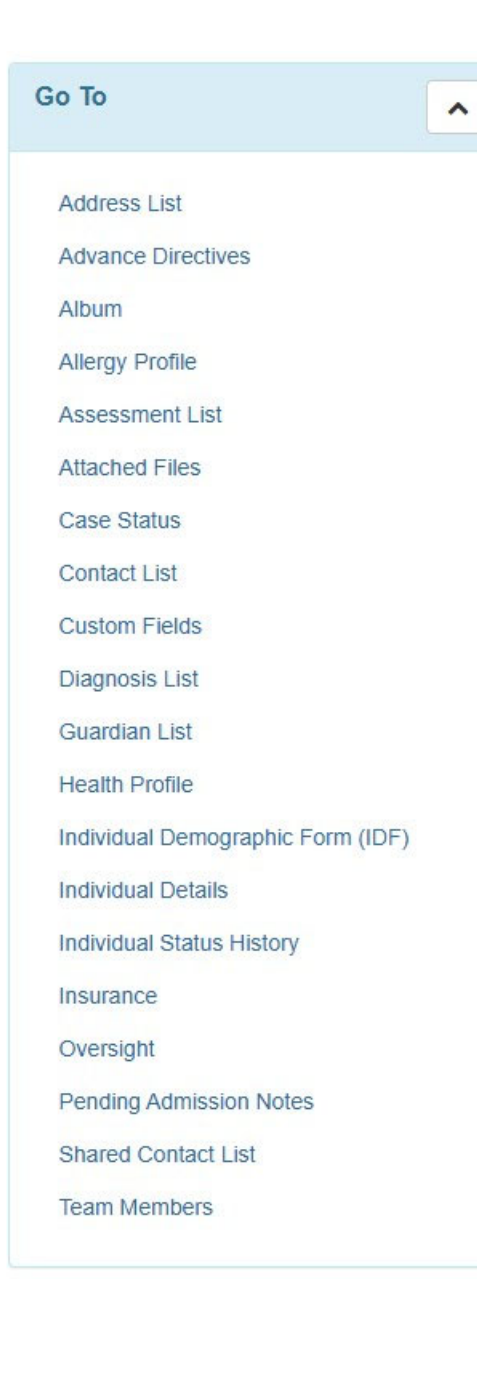

When you are in your service provider account, and you are trying to access a member's information through these tabs, you won't be able to. But you can access the information through looking up the Plan of Care by doing a Unified Search. All the information should be listed on the Plan of Care. There is a how-to posted on the <u>1915(i)</u> Provider and Guidance webpage on how to access a POC through a Unified Search.

If you do a Unified Search and you are not able to access a Plan of Care, contact the care coordinator letting them know. This is probably due to them creating the POC in their Internal account and not the State Oversight Account.

They can send you a PDF of the Plan of Care through an Scomm.

From this point forward, you will need to be in the State Oversight Account, when you are looking up a member's information through their Individual Home Page.

# Member Eligibility & Medicaid Review Dates

## Click on the <u>Custom Fields</u> section in the Individual Home Page.

NORTH

Dakota

Health & Human Services

| Go To                             |                           |                                                   |
|-----------------------------------|---------------------------|---------------------------------------------------|
|                                   | Custom Fields o           |                                                   |
| Address List                      |                           |                                                   |
| Advance Directives                | Individual                | testt testt                                       |
| Album                             |                           |                                                   |
| Allergy Profile                   |                           |                                                   |
| Assessment List                   | Oversight Fields: 1915    | ii State Plan Amendment Oversight Account (SPA-NC |
| Attached Files                    | 1915(i) Eligibility End   | 12/02/2024                                        |
| Case Status                       | Date                      |                                                   |
| Contact List                      | 1915(i) Eligibility Start | 12/01/2025                                        |
| Custom Fields                     | Date                      |                                                   |
| Diagnosis List                    | Medicaid                  | Traditional                                       |
| Guardian List                     | Medicaid                  | 00/30/2025                                        |
| Health Profile                    | Redetermination Date      | 03/30/2023                                        |
| Individual Demographic Form (IDF) |                           |                                                   |
| Individual Details                |                           |                                                   |
| Individual Status History         |                           |                                                   |
| Insurance                         |                           |                                                   |
| Oversight                         |                           |                                                   |
| Pending Admission Notes           |                           |                                                   |
| Shared Contact List               |                           |                                                   |
| Team Members                      |                           |                                                   |
|                                   |                           |                                                   |

## Member Guardian/Legal Decision Maker

### Click on the Guardian List section

Case Status

Contact List Custom Fields Diagnosis List Guardian List Health Profile

Individual Details

Pending Admission Notes Shared Contact List Team Members

Insurance

Oversight

Individual Demographic Form (IDF)

#### Guardian List Go To ~ Guardian List of 'testt testt' Address List [ fitter 15 ..., Records Advance Directives Guardian Type All Album Form 10 :- Name • **Guardian Authority** Established County State Established County Established Date Established End Date GUARD-SPAND-NE84Y2XG74VLK Hermione Granger Full Allergy Profile Assessment List Showing 1 to 1 of 1 entiy Attached Files

#### Legal Decision Maker o o

| 0 | Name                | Residential<br>Address     | Mailing<br>Address | Phone | Email                | Relationship<br>with the<br>Individual | Legal<br>Decision<br>Maker | Provider                                                    |
|---|---------------------|----------------------------|--------------------|-------|----------------------|----------------------------------------|----------------------------|-------------------------------------------------------------|
|   | Hermione<br>Granger | Bismarck, ND<br>58503, USA |                    |       | hermione@hotmail.com | Guardian                               | Yes                        | SPA-ND (1915i State<br>Plan Amendment<br>Oversight Account) |

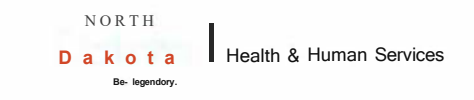

## Diagnosis

### Click on the Diagnosis List section

| Go To                              | ^ |                  |                                                           |             |      |          |            |           |            |
|------------------------------------|---|------------------|-----------------------------------------------------------|-------------|------|----------|------------|-----------|------------|
| Address List<br>Advance Directives |   | Active Diagnoses |                                                           |             |      |          |            |           |            |
| Album                              |   | Fitter           |                                                           |             |      |          |            |           |            |
| Allergy Profile                    |   | Diagnosis Coding |                                                           |             | DSM- |          | Diagnosis  | Diagnosed | Time       |
| Assessment List                    |   | Туре             | Diagnosis Code                                            | Description | 5    | Billable | Date       | Ву        | Zone       |
| Attached Files                     |   | ICD-10           | F90.2 -Attention-deficit hyperactivity disorder, combined |             | Yes  | Yes      | 07/10/2024 |           | US/Central |
| Case Status                        |   |                  | type Primary                                              |             |      |          |            |           |            |
| Contact List                       |   |                  |                                                           |             |      |          |            |           |            |
| Custom Fields                      |   |                  |                                                           |             |      |          |            |           |            |
| Diagnosis List                     |   |                  |                                                           |             |      |          |            |           |            |
| Guardian List                      |   |                  |                                                           |             |      |          |            |           |            |
| Health Profile                     |   |                  |                                                           |             |      |          |            |           |            |

Individual Demographic Form (IDF)

Individual Details

Individual Status History

Insurance

Oversight

Pending Admission Notes

Shared Contact List

Team Members

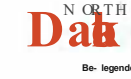

Health & Human Services

## **WHODAS/DLA Score**

# Click on the Assessment List section. The type of assessment and score

## will be listed.

| Go To                              |                                                                                                    |
|------------------------------------|----------------------------------------------------------------------------------------------------|
| Address List<br>Advance Directives | Assessment List                                                                                                    |
| Album                              | Assessment list of 'testt testt'                                                                                                 |
| Allergy Profile                    |                                                                                                    |
| Assessment List                    |                                                                                                    |
| Case Status                        | Filter Records                                                                                                    |
| Contact List                       | Deleted                                                                                                    |
| Custom Fields                      | Assessment Type Assessment Score Band/Percentile Assessment Date Effective Date Expiration Date Attachment Comments No Time Zone |
| Diagnosis List                     | Other 41 11/04/2024 WHODAS testdocx No US/Central                                                                                |
| Guardian List                      |                                                                                                    |
| Health Profile                     | ing 1 to 1 of 1 entry                                                                                                    |
| Individual Demographic Form (IDF)  |                                                                                                    |
| Individual Details                 |                                                                                                    |
| Individual Status History          |                                                                                                    |
| Insurance                          |                                                                                                    |
| Oversight                          | N OR TH                                                                                                    |
| Pending Admission Notes            | Date Health & Human Services                                                                                                    |
| Shared Contact List                | Be- legendory.                                                                                                    |
| Team Members                       |                                                                                                    |
|                                    |                                                                                                    |

### **Document Storage**

From a member's Home Tab, under Modules you will see Document Storage. Click on Document Storage and then List. This will bring up any documents stored in the member's profile.

| Modules                              |  |
|--------------------------------------|--|
| Case Note                            |  |
| <ul> <li>Document Storage</li> </ul> |  |
| New                                  |  |
| List                                 |  |
| Search                               |  |
| Individual Plan                      |  |
| Individual Plan Agenda               |  |
| Personal Focus Worksheet             |  |
|                                      |  |

Go To